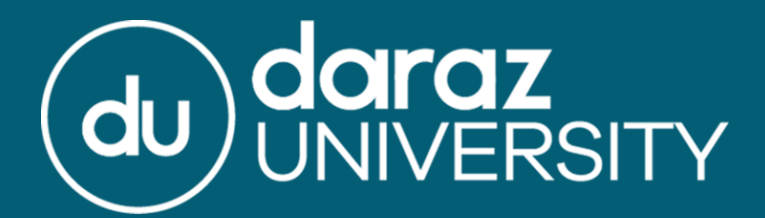

# **Creating An Inbound Order**

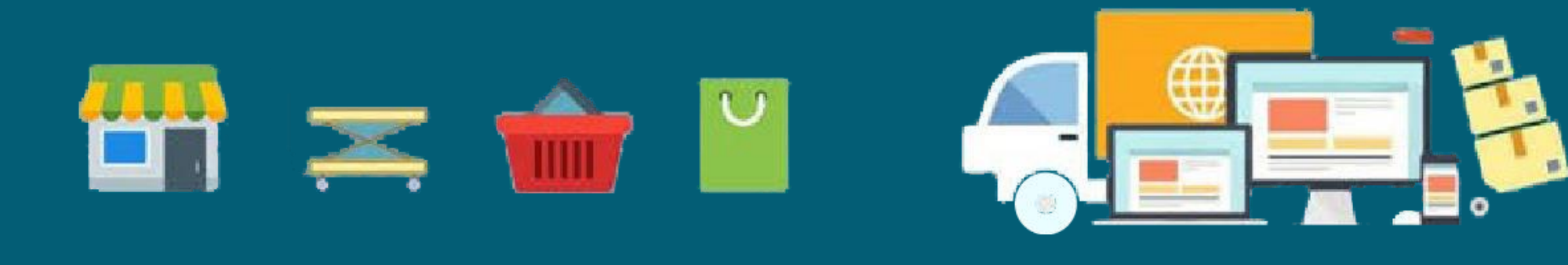

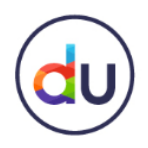

### **Fulfillment By Daraz**

 Fulfillment by Daraz or FBD is a hassle-free solution provided by Daraz for its sellers, an end to end fulfillment service whereby we store, pick, pack and ships products on the seller's behalf directly from our network of Daraz Fulfillment centers (Warehouse)

 In this presentation, you will learn all about Inbound Orders (IO) and how to create them

 An Inbound Order is necessary if you want to avail the Fulfillment by Daraz service and send your products to the Daraz Warehouse

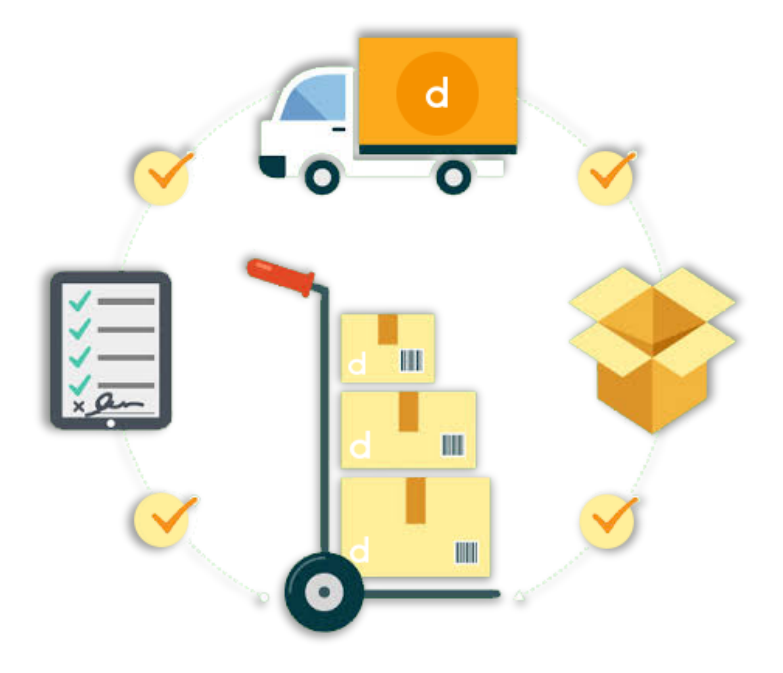

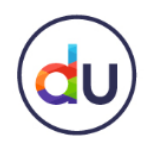

### **Eligibility Criteria for FBD**

Eligibility depends on two factors for Fulfillment by Daraz, the seller and also the product

| Positive Seller Rating | Quality Return Rate       | Non Compliance Points |
|------------------------|---------------------------|-----------------------|
| >= 70%                 | Quality Return Rate <= 2% | < 12                  |

If a seller meets the criteria for FBD, they can then create an inbound order for their products. However, not all products are eligible

Only enter your top most, fast selling products onto FBD. Be mindful of the quantity entered during IO. It must be reasonable and expected to be sold out within the next 2 weeks (you can use Business Advisor to track the performance of your products)

Even if you meet the FBD criteria as a seller, if the product is not a good fit for FBD, it may be rejected

Please note: New sellers (who have been with Daraz for less than 2 months) are not eligible for FBD. This is because their performance has to be accessed

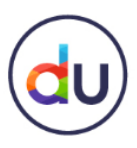

### How To Access The FBD Portal?

To access the FBD Portal:

Log in to the Seller Center with your registered login ID & password

#### Step 1: Click on the Products Tab, and then click on Fulfilment by Daraz

By clicking on the Fulfillment by Daraz option, you will be directed to the **Daraz Supply Chain Management Portal** 

| <b>▼</b> Prod                              | ucts ▼ Orders ▼ F                  | Promotions | ✓ Store Finance ✓                                                     | Stress Test 271 Seller. 🔻                          |
|--------------------------------------------|------------------------------------|------------|-----------------------------------------------------------------------|----------------------------------------------------|
| Manage<br>Performance Add Proc<br>Media Ca | Products<br>Jucts<br>enter         |            | Operation                                                             | Message Center                                     |
| Order Manage                               | Images                             |            | New Products                                                          | Total 30  relation to the stant Messaging at Daraz |
| Shipped on Time                            | ieller Rating                      |            | Rejected products (total) 1 Rejected products (Miss<br>Product Image) | 2 Changes in Seller Scorecar                       |
| Cancellation Rate                          | <ul> <li>Product Rating</li> </ul> | 1.0        | Approved products 27 Pending products                                 | - Changes in Seller Scorecard!                     |
| Return Rate                                | <ul> <li>Response Rate</li> </ul>  | 0.00%      | Pending Orders                                                        | Total 50  Seller app feedback                      |
| D                                          | Response Time (min)                | 0.00       | Since > 24h 47 Since 12 - 24h                                         | 2 show more                                        |
| <b>Kevenue</b><br>Last 30 Days             |                                    |            | Since < 12h 1                                                         | Nation                                             |
|                                            |                                    |            | Pending Return Orders <sup>NEW</sup>                                  | Total -                                            |
|                                            |                                    | _          | Return request pending - Return QC pending                            | Fashion Warning: Content Issu                      |
| 12/21 12/28                                | 01/04 01/11                        | 01/19      | Upload evidence pending -                                             |                                                    |

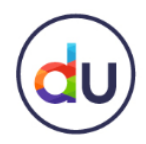

### **FBD Portal Access**

If you cannot view the Fulfillment by Daraz tab in the products section on your Seller Center as shown below, then you must contact Seller Support

Access will be enabled within 3 days, if you are eligible for FBD

You may contact seller support again if not given access within 72 hours despite meeting the criteria

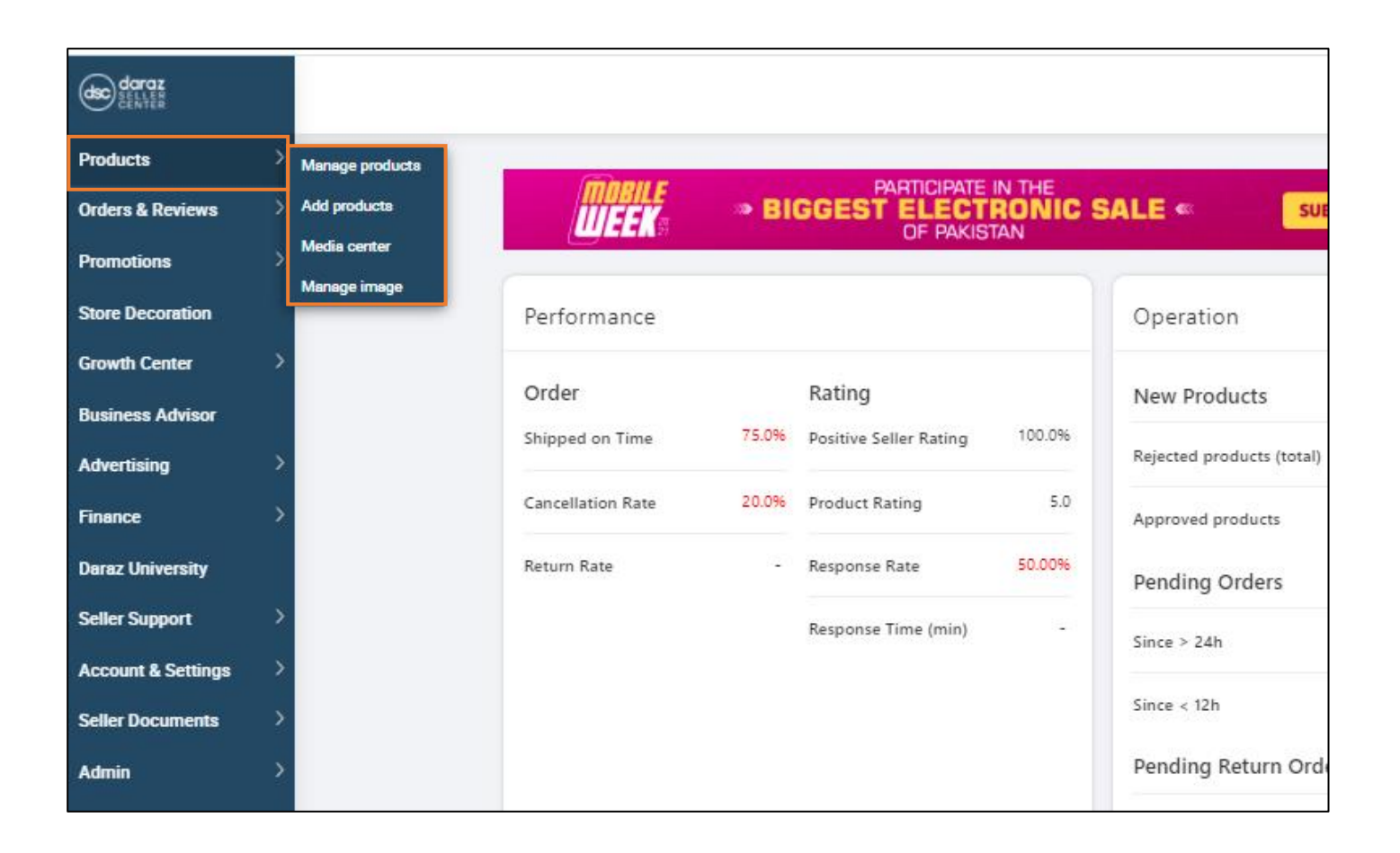

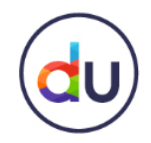

### **Inbound Order** How To Create A Fulfillment SKU?

To enlist your products in the FBD service through inbound order, you will need to convert the products already created on your Seller Center into Fulfilment SKUs

To the left of your screen on the FBD homepage you will also be able to see various sections which will guide you to different aspects of your business related to FBD

Step 2: In the Product Tab, click on Manage Platform Products

| dsc daraz                                      |    |                               |            |         |         |              |                  |                   |
|------------------------------------------------|----|-------------------------------|------------|---------|---------|--------------|------------------|-------------------|
| 🛆 Home                                         |    | Home                          |            |         |         |              |                  |                   |
| Product                                        | ^  | Today 🗸                       |            |         |         |              |                  |                   |
| Manage Platform Produ<br>Manage Fulfilment SKU | ct | Open Inbour                   | nd Order @ |         |         | SKUs below   | Min. alert thres | hold              |
| E Orders                                       |    | Status                        | # Orders   | # SKUs  | # Items | # SKUs       | Acti             | on                |
| Manage Reverse Order                           |    | Pending inbound               | 17         | 23      | 5,355   | 1            | Che              | ck Live Inventory |
| Send to Warehouse                              | ^  | Start receiving by w arehouse | 1          | 1       | 13      | Gustaman O   | ud a ua          |                   |
| Return from warehouse                          |    |                               |            |         |         | Today        | raers            |                   |
| ഫ Analytics                                    | ^  | Send to Ware                  | ehouse 🕐   |         |         | # Orders     | # SKUs           | # Items           |
| Sales Report                                   |    | Today                         | # Orders   | # SKLIC | # Itoms | 0            | 0                | 0                 |
| Live Inventory                                 |    | Sidius                        | # Oldels   | # SKUS  | # items | Translaf Cur |                  |                   |
| Inventory Reconciliation                       |    | Submitted                     | 0          | 0       | 0       | Last 7 Days  | stomer Orders    |                   |
| Expiry Date Report                             |    | Approved                      | 0          | 0       | 0       | 0 0          | 0 0              | 0 0 0             |
| Inventory Aging Report                         |    | Rejected by Daraz             | 0          | 0       | 0       |              |                  |                   |
| benar trainber neport                          |    |                               |            |         |         |              |                  |                   |

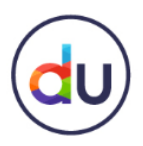

#### How To Create A Fulfillment SKU?

Step 3: From the list of Platform products click on Create Fulfilment SKU under the action tab to convert Platform products to Fulfilment products

- Your products are now ready to be added to your Inbound order so that they may be sent to Daraz Warehouse
- "Create Fulfilment SKU" page will appear & Seller will have to input "Basic Information" & "Logistics Attributes"
- Fulfilment SKU Name will be automatically filled-in with same value as Platform SKU Name
- Seller will have to input their manufacturer Barcode (if any) or generate a Daraz Barcode
- Seller can delete the Barcode by clicking the trash icon if the Fulfilment SKU has not been created yet

| dsc daraz                                  |   |          |                                                               |                                       |                            |                   |                        | Ą                          |                       |
|--------------------------------------------|---|----------|---------------------------------------------------------------|---------------------------------------|----------------------------|-------------------|------------------------|----------------------------|-----------------------|
|                                            |   | Home     | Manage Platform Prod $\lor$ $	imes$                           | Fulfilment Product Det $\checkmark$ X |                            |                   |                        |                            |                       |
|                                            |   | Platform | SKU Platform SKU Nan                                          | ne Seller SKU                         | Fulfilment SKU             | Ready for Inbound |                        |                            |                       |
| Product                                    | ^ | Multi ir | Please Input                                                  | Please Input                          | Multi input, separate with | Please Select V   | Q Search Reset Setting |                            |                       |
| Manage Platform Product                    |   |          |                                                               |                                       |                            |                   |                        |                            |                       |
| Manage Fulfilment SKU                      |   | Platf    | orm Products All(5,276)                                       | DARAZ PK(5,276)                       |                            |                   |                        | Mass Create Fulfilment SKU | Export                |
| Drders Orders                              | ^ |          | Platform SKU (?)                                              | Seller SKU (?)                        | Fulfilment SKU (?)         | Marketplace (?)   | Status in ASC ⑦        | Ready for Inbound ⑦        | Action                |
| Manage Reverse Order                       |   |          | RJ cream<br>134183923_PK-1294554115                           | 134183923-157916175789<br>0           | 9-                         | DARAZ PK          | A <b>3</b>             | Not Ready                  | Create Fulfilment SKU |
| Inventory                                  | ^ |          | B2-Bunle<br>134185980_PK-1294553298                           | 134185980-157916394709<br>0           | 95-                        | DARAZ PK          | Deleted                | Not Ready                  |                       |
| Send to Warehouse<br>Return from warehouse |   |          | tshirt for boys<br>134088523_PK-1294474201                    | test-hoodie-boys                      |                            | DARAZ PK          | Inactive               | Not Ready                  | Create Fulfilment SKU |
| ഫ Analytics                                | ^ |          | B2-Bunle<br>133951240_PK-1294331367                           | B2-Bunle                              |                            | DARAZ PK          | Active                 | Not Ready                  | Create Fulfilment SKU |
| Sales Report                               |   |          | B1-Bunle<br>133948271_PK-1294328388                           | B1-Bunle                              |                            | DARAZ PK          | Active                 | Not Ready                  | Create Fulfilment SKU |
| Live Inventory<br>Inventory Reconciliation |   |          | service product, pls do not buy it<br>133790764_PK-1294198287 | ****                                  |                            | DARAZ PK          | Active                 | Not Ready                  | Create Fulfilment SKU |
| Expiry Date Report                         |   |          | service product, pls do not buy it 133787037_PK-1294186513    | testtest1                             |                            | DARAZ PK          | Active                 | Not Ready                  | Create Fulfilment SKU |
| Serial Number Report                       |   |          | test promotion 01<br>131417260_PK-1294145019                  | sku0102                               |                            | DARAZ PK          | Inactive               | Not Ready                  | Create Fulfilment SKU |

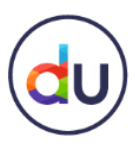

### Inbound Order How To Create A Fulfillment SKU?

|                                                      |                                                                        |                                       |                               |                                     | 4 U (2)-                           | 6            |
|------------------------------------------------------|------------------------------------------------------------------------|---------------------------------------|-------------------------------|-------------------------------------|------------------------------------|--------------|
| Home                                                 | Manage Platform Prod V X Fulfilment Product Do                         | et V X                                |                               |                                     |                                    |              |
| Product                                              | Multi input, separate with ", Please Input                             | Please Input                          | Multi input, separate with ", | Please Select V                     | earch Reset                        |              |
| Manage Platform Product<br>Manage Fulfilment Product | Platform Products(372) All(372)                                        | Lazada SG(372)                        | Mass Create Fulfilme          | ent SKU                             | Export                             |              |
| Planning                                             | ✓ Platform SKU ⑦                                                       | Seller SKU ⑦ Fulfilment               | t SKU Marketplace ⑦           | ASC Status Ready For<br>Inbound (?) | Action                             |              |
| Orders                                               | Mark Cup<br>315028720_SGAMZ-586512654                                  | 315028720-<br>1553582910404-0         | Lazada SG                     | Active Not Ready                    | Create Fulfilment<br>SKU           |              |
| Inventory                                            | <ul> <li>FBL return test</li> <li>313430118 SGAMZ-576498732</li> </ul> | FBL return<br>return21_1 313430118    | test<br>SGAM Lazada SG        | Active Ready                        |                                    |              |
|                                                      | Home Ma                                                                | nage Platform Prod V × Fulfilment Pro | duct Det V X                  |                                     |                                    |              |
|                                                      | Manage Platform Product                                                | asic Information Logitstics Attrib    | utes                          |                                     |                                    |              |
|                                                      | ^↑ Planning ∨                                                          | Basic Information                     |                               |                                     |                                    |              |
|                                                      | 🗊 Orders 🗸 🗸                                                           | * Fulfilment SKU Name:                | 3                             |                                     |                                    |              |
|                                                      | 🖹 Inventory 🗸 🗸                                                        | * Barcode: 🧃                          |                               |                                     | * Barcode: (?)                     |              |
|                                                      | ណ៍ Analytics 🗸 🗸                                                       | 12345ABC                              | Ξ                             | 5                                   | Please Input                       |              |
|                                                      |                                                                        | 17D155265702254210001                 |                               |                                     | Add Barcode<br>Barcode is required | Generate LZD |
|                                                      |                                                                        | Add Barcode Generate LZD E            | sarcode                       |                                     |                                    |              |

- 1. Click "**Create Fulfilment SKU**" for Platform SKUs which are "Not Ready" for Inbound
- "Create Fulfilment SKU" page will appear and Seller will have to input "Basic Information" and "Logistics Attributes"
- 3. Fulfilment SKU Name will be automatically filled-in with same value as Platform SKU Name
- 4. Seller will have to input their manufacturer Barcode (if any) or generate a Daraz Barcode
- 5. Seller can delete the Barcode by clicking the trash icon if the Fulfilment SKU has not been created yet

Fulfilment SKU cannot be created if Barcode is not added; warning message will appear

# du

### Inbound Order How To Create A Fulfillment SKU?

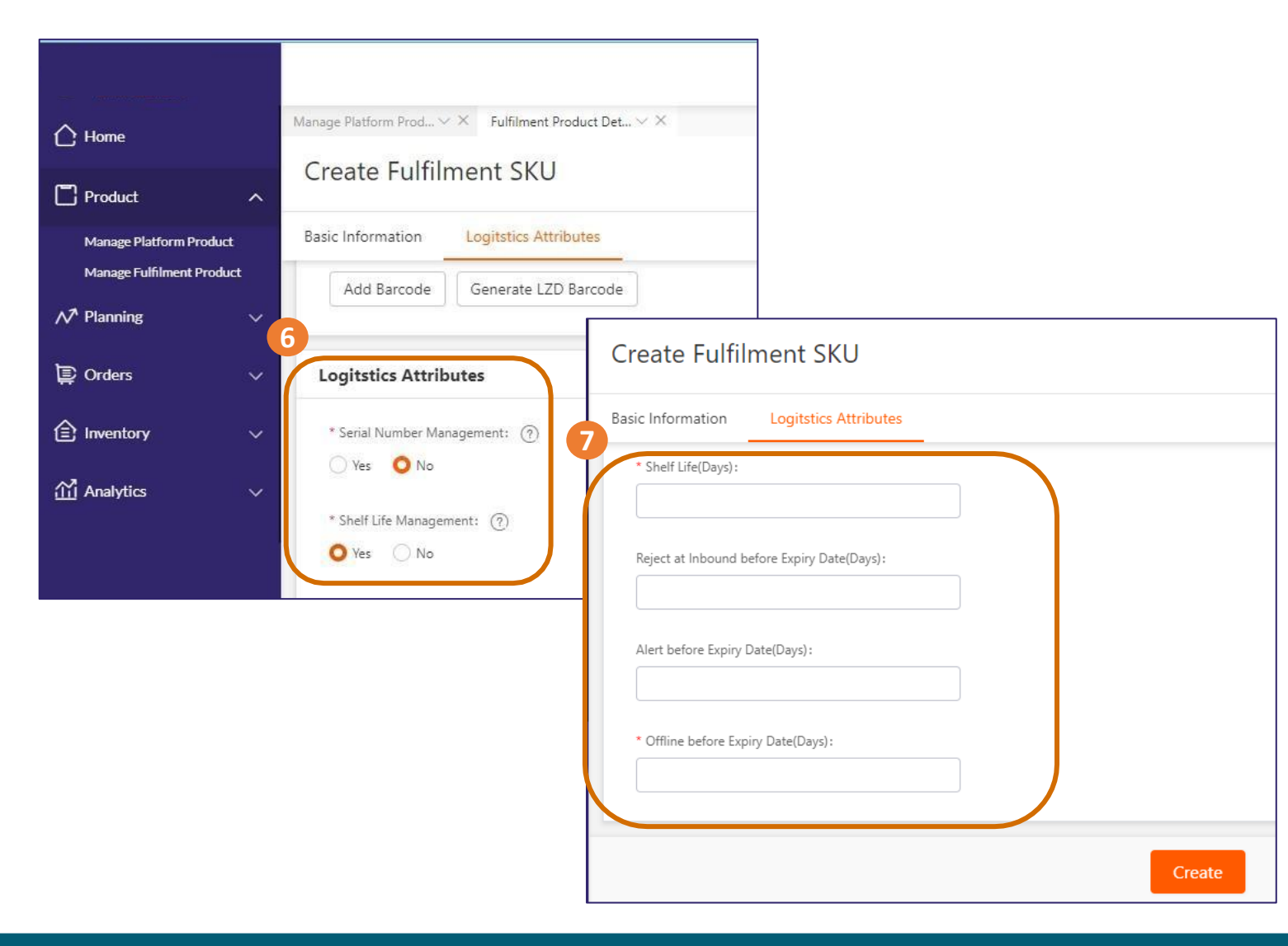

- 6. Seller will have to select the Serial Number Management ("Yes" if the SKU has Serial Number, our warehouse team will input the serial number of each item) and Shelf Life Management ("Yes" If the SKU has ShelfLife)
- 7. If the SKU has Shelf Life, Seller will have to input the following info:
  - <u>Shelf life (Days)</u>: Total length of time during which product is valid. Shelf life= total length of time during which your SKU is valid, from manufacturing until expiry date (e.g. 60 days)
  - <u>Reject at Inbound before expiry date (days)</u>: warehouse rejection of products prior to expiry date
  - <u>Receive notification before Expiry Date</u> (<u>Days</u>): sellers will receive a notification prior to the product expiry date
  - <u>Items go offline before Expiry Date(Days)</u>: Offline before expiry date: number of days before product is expired and unsellable

#### Note: The Shelf-Life factors must follow this rule: Shelf

#### Life(Days) > Reject at Inboundbefore

Expiry Date(Days) > Alert before Expiry Date(Days) > Offline before Expiry Date(Days)

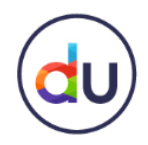

**Create New IO** 

Step 4: Click on the Inventory Tab → Send to Warehouse
You can now see all your existing IO's and their status
Step 5: Click on Create New IO

| daraz<br>SUPPLY-CHAIN<br>MANAGEMENT              |                                         |                         |                           |                       |                     |                   |                       |                 | ¢             |            | C |
|--------------------------------------------------|-----------------------------------------|-------------------------|---------------------------|-----------------------|---------------------|-------------------|-----------------------|-----------------|---------------|------------|---|
| C Home                                           | Home Manage Platform Prod ∨             | × Manage Fulfilment SKU | ✓ × Manage Reverse Orde   | er V × Send to Wareho | use $\lor 	imes$    |                   |                       |                 |               |            |   |
| Product ^                                        | Inbound Order No. Created I<br>Start da | ime<br>te - End date    | Please select             | Please select         | Fulfilment SKU      | Seller SKU        | Keterence Order No    | Please se       | elect 🗸       |            |   |
| Manage Platform Product<br>Manage Fulfilment SKU | Q Search Reset Setting                  |                         |                           |                       |                     |                   |                       |                 |               |            |   |
| Drders ^                                         | Send to Warehouse All(106)              | All Pending(3) V Al     | I Approved(18) 🗸 🛛 All Co | mpleted(85) 🗸         |                     |                   |                       | 6               | Create New IO | Ç Export ∨ | ¢ |
| Manage Reverse Order                             | Inbound Order No.                       | IO Status               | Created Time              | Estimated Time        | Inbounded Time      | Inbound Warehouse | Delivery Type # SKU R | lequested # SKU | Approved # S  | Kl Action  |   |
| Inventory                                        | IO022020010624204648129                 | Request Accepted        | 2020-01-06 17:25:52       | 2020-01-07 00:00:00   |                     | DRZ PK - Karachi  | Dropoff               | 1               | 1             | Print      |   |
| 4 Send to Warehouse                              | IO022019123124204649071                 | Completely received     | 2019-12-31 15:58:12       | 2020-01-01 00:00:00   | 2019-12-31 17:11:38 | DRZ PK - Karachi  | Dropoff               | 1               | 1             | Print      |   |
| Return from warehouse                            | IO022019120224203766012                 | Request Accepted        | 2019-12-02 15:29:49       | 2019-12-05 15:29:49   |                     | DRZ PK - Karachi  | Pickup                | 1               | 1             | Print      |   |
| Analytics                                        | IO022019101824202609097                 | Completely received     | 2019-10-18 17:29:46       | 2019-10-21 00:00:00   | 2019-10-18 19:04:31 | DRZ PK - Karachi  | Dropoff               | 1               | 1             | Print      |   |
| Sales Report                                     | IO022019101824202606610                 | Cancelled by Daraz      | 2019-10-18 17:10:41       | 2019-10-21 00:00:00   |                     | DRZ PK - Karachi  | Dropoff               | 1               | 1             |            |   |
| Live Inventory                                   | IO022019101824202608119                 | Completely received     | 2019-10-18 17:09:38       | 2019-10-21 00:00:00   | 2019-10-18 19:04:22 | DRZ PK - Karachi  | Dropoff               | 1               | 1             | Print      |   |
| Expiry Date Report                               | O022019101824202608118                  | Completely received     | 2019-10-18 17:08:52       | 2019-10-21 00:00:00   | 2019-10-18 19:04:14 | DRZ PK - Karachi  | Dropoff               | 1               | 1             | Print      |   |
| Inventory Aging Report                           | IO022019101824202609063                 | Completely received     | 2019-10-18 17:07:48       | 2019-10-21 00:00:00   | 2019-10-18 18:58:29 | DRZ PK - Karachi  | Dropoff               | 1               | 1             | Print      |   |
| Serial Number Report                             | O022019101824202607526                  | Completely received     | 2019-10-18 16:40:38       | 2019-10-21 00:00:00   | 2019-10-18 18:58:16 | DRZ PK - Karachi  | Dropoff               | 1               | 1             | Print      |   |

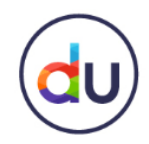

#### **Inbound Order Form**

When you click on Create New IO, an Inbound Order form will open in front of you. You will need to fill in the following sections and the fields they contain:

#### **Basic Information**

**1. Inbound Warehouse:** Select the Daraz Warehouse where you want your products to be stored

2. Reference Order Number: You may fill in the reference order number, received from your supplier (Non-compulsory)

3. Delivery Type: Select Drop Off

**4. Estimated Time:** Input the time when you want to drop off your products to the Daraz Warehouse

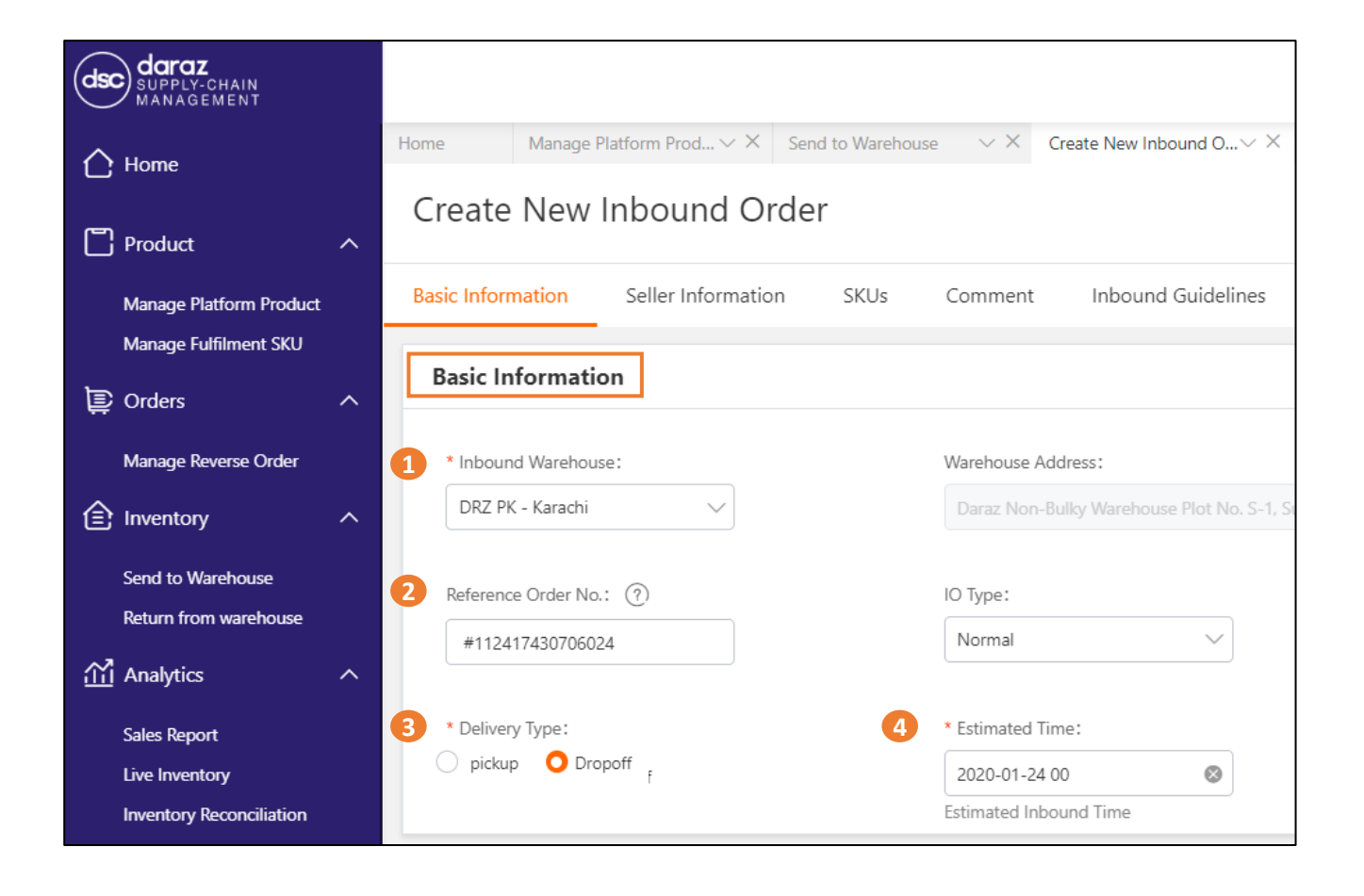

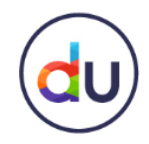

#### Inbound Order Form

#### Seller Information Warehouse

1. Warehouse: Select your warehouse

Note: Once the warehouse is selected, the next fields of contact name and mobile number will be automatically populated

Incase of a problem, you may also manually fill out the details

| arehouse Address             |                      |         |
|------------------------------|----------------------|---------|
| * Warehouse:                 | Warehouse Address:   |         |
| Homes-Karachi - BufferZone 🗸 | Homes                |         |
| Country:                     | City:                | Postcoo |
| Pakistan 🗸                   | Karachi - BufferZone | 12345   |
| ntact                        |                      |         |
| * Contact Name:              | * Mobile Number:     |         |
| Adeel                        | 03323476457          |         |

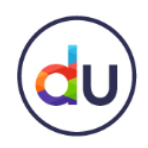

Inbound Order Form

#### Adding SKUs

You can only add SKUs which have been converted to Fulfilment SKUs and you can add up to 200 SKUs per inbound order

#### 1. Add SKU: Click on Add SKU to add products to your Inbound Order

Note: You also have the option to upload SKUs in bulk. To do so, click on the template button next to ADD SKU. In the downloaded template (excel file), simply fill in the Seller SKU, and quantity of each SKU that you want to store at Daraz Warehouse. Click import to upload the file

| SKUs | (0)            |            |                     |                    |         | •          | 1 Add SKU     | ↓ Template | Ĵ Import |
|------|----------------|------------|---------------------|--------------------|---------|------------|---------------|------------|----------|
|      | Fulfilment SKU | Seller SKU | Fulfilment SKU Name | Requested Quantity | Barcode | Shelf Life | Serial Number | Action     |          |
|      |                |            |                     | No data            |         |            |               |            |          |

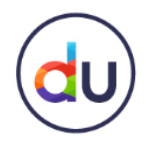

Inbound Order Form

Once you click on Add SKU, a pop will allow you to view all the SKU's that you had previously added in create fulfillment SKU

Step 2: Select the products you want to add and click on confirm

Note: You may also search for an SKU by name

| Add SI    | KU                          |                             |                                 |                                    |                                   |                            |            |                   | >       |
|-----------|-----------------------------|-----------------------------|---------------------------------|------------------------------------|-----------------------------------|----------------------------|------------|-------------------|---------|
| Fulfilmer | nt SKU Platfor              | rm SKU Selle                | er SKU Fulf                     | ilment SKU Name                    | Q Search Reset Se                 | tting                      |            |                   |         |
|           | Fulfilment SKU              | Platform SKU                | Seller SKU                      | Sellable Inventory in<br>Warehouse | Fulfilment SKU Name               | Barcode                    | Shelf Life | Serial Number     |         |
|           | 17473005_PK-223215042       | 17473005_PK-223215042       | Ear-35 MM                       | 0                                  | Multi SKUs - Test                 | 17473005_PK-223215042      | No         | No                |         |
|           | 17516809_PK-102149296<br>1  | 17516809_PK-102149296<br>1  | FBD-123                         | 48                                 | FBD                               | DRZ15375287812451          | No         | No                |         |
|           | 17515669_PK-102149290<br>1  | 17515669_PK-102149290<br>1  | ML0011                          | 0                                  | Test item low stock               | 17515669_PK-102149290<br>1 | No         | No                |         |
|           | 17516008_PK-276370007       | 17516008_PK-276370007       | HP321                           | 0                                  | Test Name 7-9                     | 17516008_PK-276370007      | No         | No                |         |
|           | 17366008_PK-152787006       | 17366008_PK-152787006       | ZA232                           | 0                                  | Test Product - 25-8               | 17366008_PK-152787006      | No         | No                |         |
|           | 17515706_PK-102149334<br>3  | 17515706_PK-102149334<br>3  | 23245                           | 0                                  | ABCD                              | 17515706_PK-102149334<br>3 | No         | No                | - 1     |
|           | 113478009_PK-12651000<br>08 | 113478009_PK-12651000<br>08 | chengxi test sku for uop0<br>01 | 0                                  | test product for bat 20190<br>701 | DRZPK1000293003            | No         | No                |         |
|           |                             |                             |                                 |                                    | <b>Di i i i i</b> ii              | Total of 204 < 1           | 2 3 4 21   | > Items per page: | 10 🗸    |
| Selected  | 1:2                         |                             |                                 |                                    |                                   |                            |            | 2                 | Confirm |

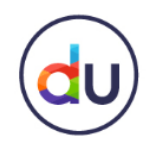

Inbound Order Form

#### Step 3: Input the quantity of each SKU you want to send to the Daraz Warehouse Step 4: Click on Submit

A 'Successfully Submitted' pop up will appear, which means your inbound order has been created and will be reviewed by the Daraz team

| SKUs (4)     |                        |            |                     |                    |                            |            | Add SKU       | J Template     J Import     J |  |
|--------------|------------------------|------------|---------------------|--------------------|----------------------------|------------|---------------|-------------------------------|--|
|              | Fulfilment SKU         | Seller SKU | Fulfilment SKU Name | Requested Quantity | Barcode                    | Shelf Life | Serial Number | Action                        |  |
|              | 17473005_PK-223215042  | Ear-35 MM  | Multi SKUs - Test   | - 10 +             | 17473005_PK-223215042      | No         | No            | Edit   Remove                 |  |
|              | 17515669_PK-1021492901 | ML0011     | Test item low stock | - 5 +              | 17515669_PK-102149290<br>1 | No         | No            | Edit   Remove                 |  |
|              | 17516809_PK-1021492961 | FBD-123    | FBD                 | - 15 +             | DRZ15375287812451          | No         | No            | Edit   Remove                 |  |
|              | 17366008_PK-152787006  | ZA232      | Test Product - 25-8 | - 4 +              | 17366008_PK-152787006      | No         | No            | Edit   Remove                 |  |
| Total Quanti | Total Quantity:34      |            |                     |                    |                            |            |               |                               |  |
|              | Cancel Save Submit 4   |            |                     |                    |                            |            |               |                               |  |

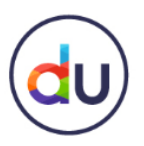

#### **Mass Upload**

|                           |                                                                        |                                            | 4 I 😩                                   | )~               | Click<br>SKUs v    |
|---------------------------|------------------------------------------------------------------------|--------------------------------------------|-----------------------------------------|------------------|--------------------|
| Home                      | Manage Platform Prod V X Fulfilment Product Det V X Platform SKI1 Name | Caller CK11 Fulfilment CK11                | Ready For Johnund                       | 2                | "Croc              |
| ] Product ^               | Multi input, separate with ", Please Input                             | Please Input Multi input, separate with *, | Please Select V Q Search Reset          | Ζ.               | and S              |
| Manage Platform Product   |                                                                        |                                            |                                         | -                | Inforn             |
| Manage Fulfilment Product | Platform Products(372) All(372) Lazada SC                              | 5(372) Mass Create Fulfilme                | ent SKU 🛃 Download Template 📮 Export    |                  |                    |
| 🄊 Planning 🛛 🗸 🗸          | Platform SKU ⑦                                                         | Seller SKU ⑦ Fulfilment SKU Marketplace ⑦  | ASC Status Ready For Action             | 3.               | Fulfilm<br>filled- |
| © Orders ∨                | Mark Cup<br>315028720_SGAMZ-586512654                                  | 315028720-<br>1553582910404-0 Lazada SG    | Active Not Ready Create Fulfilment      |                  | Name               |
| inventory 🗸 🗸             |                                                                        |                                            |                                         | 4.               | Seller             |
|                           | C Home Manage Platfor                                                  | m Prod V × Fulfilment Product Det V ×      |                                         |                  | Barco<br>Barco     |
|                           | Product ^                                                              | Fulfilment SKU                             |                                         |                  | Callar             |
|                           | Manage Platform Product Basic Inform                                   | nation Logitstics Attributes               |                                         | Э.               | Seller             |
|                           | Manage Fulfilment Product                                              |                                            |                                         |                  | heen               |
|                           | A Planning ∨                                                           | formation                                  |                                         |                  | Deen               |
|                           | E Orders V                                                             | up                                         |                                         |                  |                    |
|                           |                                                                        | e: ⑦                                       |                                         |                  |                    |
|                           | Analytics V                                                            | IBC                                        | * Barcode: (?)                          |                  |                    |
|                           | LZD155                                                                 | 5365792354210001                           | Please Input                            |                  |                    |
|                           | 4 Add B                                                                | Barcode Generate LZD Barcode               | Add Barcode Gene<br>Barcode is required | rate LZD Barcode |                    |

- 1. Click "Create Fulfilment SKU" for Platform SKUs which are "Not Ready" for Inbound
- "Create Fulfilment SKU" page will appear and Seller will have to input "Basic Information" and "Logistics Attributes"
- 3. Fulfilment SKU Name will be automatically filled-in with same value as Platform SKU Name
- 4. Seller will have to input their manufacturer Barcode (if any) or generate a Daraz Barcode
- 5. Seller can delete the Barcode by clicking the trash icon if the Fulfilment SKU has not been created yet

#### NO BARCODE WARNING

Fulfilment SKU cannot be created if Barcode is not added ; warning message will appear.

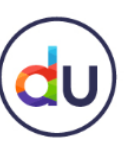

**Mass Upload** 

|                                                      |                                                                                                    | 4 U 🕒 - 📼                                                     |
|------------------------------------------------------|----------------------------------------------------------------------------------------------------|---------------------------------------------------------------|
|                                                      | Home     Sales Report     V     Inventory Reconciliation     Send to Warehouse     V     Manage Platform Prod     V | ~ X                                                           |
|                                                      | Platform SKU Platform SKU Name Seller SKU Fulfilment SKU Ready for Inbound                                          |                                                               |
| Product ^                                            | Multi input, separate w testing Product Please 😒 Please Input Multi input, separate w No 🗸 Q Searc                  | Reset                                                         |
| Manage Platform Product<br>Manage Fulfilment Product | Platform Products(5) All(403) Lazada SG(403) Mass Crea                                                              | te Fulfilment SKU                                             |
| ∧ <sup>↑</sup> Planning ∧ Demand Plan                | Platform SKU ⑦ Seller SKU ⑦ Fulfilment SKU Marketplace ⑦ Status in ASC ⑦                                            | Ready for Action                                              |
| Replenishment Plan                                   | Mass Create Fulfilment SKU ×                                                                                        | Not Ready Create Fulfilment<br>SKU                            |
| E Orders ^                                           |                                                                                                    | Not Ready Create Fulfilment<br>SKU                            |
| Manage Reverse Order                                 | Step 1: Download Template                                                                                           | Not Ready Create Fulfilment                                   |
| Inventory                                            | Download                                                                                                    | SKU                                                           |
|                                                      |                                                                                                    |                                                               |
|                                                      | Upload File                                                                                                    |                                                               |
|                                                      | File Home Insert Page Layout Formulas Data Review View Developer Q Tell me what you want to do                      |                                                               |
|                                                      | × Cut Calibri • 11 • A A = = = ≫ • ₿ Wrap Text General • ₩ ₩ Σ Auto                                                 | osum * Ay                                                     |
| Pa                                                   | the Copy *<br>ste                                                                                                   | Sort & Find &<br>Filter * Select *                            |
|                                                      | Clipboard rs Font rs Alignment rs Number rs Styles Cells                                                            | Editing                                                       |
| c                                                    | $12  \mathbf{v}  \mathbf{i}  \mathbf{X}  \mathbf{v}  \mathbf{f}_{\mathbf{x}}$                                       |                                                               |
|                                                      | A B C C H H C C C C C C C C C C C C C C C                                                                           | Serial Number<br>Management(Flag as<br>es" or "No")(Required) |
|                                                      |                                                                                                    |                                                               |
| 5<br>6<br>7                                          |                                                                                                    |                                                               |

#### Click "Mass Create Fulfilment SKU"

Click "Download" and open the file Fill-in all the required information:

- **Platform SKU:** SKU ID used for Platform (website)
- Fulfilment SKU Name: Product name, can be the same as Platform SKU name
- Barcode: product identification from the manufacturer ; if Seller doesn't have original barcode, type any value and Seller will add Daraz Barcode manually by clicking "Edit Attributes" in Manage Fulfilment Products
- Shelf-Life Management: to indicate if the SKU has shelf life

If the SKU has Shelf-Life, Seller has to input the Shelf Life (Days), Reject at Inbound before Expiry Date (Days), Alert before Expiry Date (Days), and Offline before Expiry Date (Days)

• Serial Number Management: to indicate if the SKU has serial number

After completion, kindly save the file

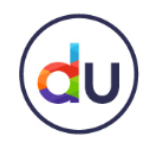

### Inbound Order Mass Upload

|                                                      |                                      |                                                              |                                                                      |                                                     |                                                     |                                                   | <u>Д</u>                 |                                      |                                                                     |                                                                              |  |  |
|------------------------------------------------------|--------------------------------------|--------------------------------------------------------------|----------------------------------------------------------------------|-----------------------------------------------------|-----------------------------------------------------|---------------------------------------------------|--------------------------|--------------------------------------|---------------------------------------------------------------------|------------------------------------------------------------------------------|--|--|
| Home                                                 | Home Send to Warehouse               | $\checkmark$ X Create New Inb                                | ound Or V X Manage Platfo                                            | rm Prod V X Fulfilme                                | nt Product Detail $\vee 	imes$                      |                                                   |                          |                                      | :                                                                   |                                                                              |  |  |
| Deeduct                                              | Platform SKU                         | Platform SKU Name                                            | Seller SKU                                                           | Fulfilment SKU                                      | Ready for Inbound                                   | Search                                            | Peset                    |                                      |                                                                     |                                                                              |  |  |
|                                                      | Multi Input, separate w              | Please input                                                 | Please input                                                         | wurd input, separate w                              |                                                     |                                                   |                          |                                      |                                                                     |                                                                              |  |  |
| Manage Platform Product<br>Manage Fulfilment Product | Platform Products                    | (626) All(626) I                                             | Lazada SG(626)                                                       |                                                     |                                                     | Mass Creat                                        | e Fulfilment SKU         | Export                               | 0                                                                   |                                                                              |  |  |
| Planning ^                                           | Platform SKU                         | $\overline{\mathfrak{I}}$                                    | Seller SKU 🕐                                                         | Fulfilment SKU                                      | Marketplace (?)                                     | Status in ASC 🕐                                   | Ready for<br>Inbound ⑦   | Action                               |                                                                     |                                                                              |  |  |
| Replenishment Plan                                   | test product nam<br>317296018_SGA    | ne test 11<br>MZ-601662010                                   | test_seller_sku_1213<br>3                                            |                                                     | Lazada SG                                           | Active                                            | Not Ready                | Create Fulf<br>SKU                   | ilment                                                              |                                                                              |  |  |
| Orders ^                                             |                                      |                                                              |                                                                      | Yavin EBI Test 1                                    |                                                     |                                                   |                          | ٦                                    |                                                                     |                                                                              |  |  |
| Manage Reverse Order                                 | Mass                                 | Create Fulfilr                                               | ment SKU                                                             |                                                     |                                                     |                                                   | ×                        | Ma<br>31                             | ark Cup<br>5028720_SGAMZ-                                           | Lazada SG                                                                    |  |  |
| Inventory                                            | Step 1: Download Template            |                                                              |                                                                      |                                                     |                                                     |                                                   |                          |                                      | 6512654<br>Successful<br>The operation succe                        | ICESSFUI<br>operation succeeded<br>ICESSFUESSFUESSFUESSFUESSFUESSFUESSFUESSF |  |  |
|                                                      | Uploa                                | d File Ste                                                   | p 2. Upload Fil                                                      | e                                                   |                                                     |                                                   |                          | 57<br>FB<br>31<br>57<br>Mark<br>3150 | L return test<br>3430118_SGAMZ-<br>6498730<br>: Cup<br>28720_SGAMZ- | Lazada SG<br>Lazada SG                                                       |  |  |
|                                                      | Notes<br>1. Req<br>2. Baro<br>3. She | uired fields: "Barc<br>code can't be dup<br>If Life Manageme | code", "Shelf Life Ma<br>blicated with other S<br>nt and Serial Numb | anagement", "Se<br>KUs. Barcode sl<br>er Management | rial Number Ma<br>hould be only r<br>flag value can | anagement".<br>numbers and cha<br>be "Yes" or "No | aracters.<br>". If shelf | S865                                 | ailed<br>he operation failed<br>heck the Report                     |                                                                              |  |  |

life flag is "Yes", the "Shelf Life (days)" and "Offline before Expiry Date (Days)" cannot be empty.

Click **"Upload"** to proceed the massive creation

 If successful, pop-up message will appear indicating the upload was successful

X

×

FBL return test 313430118\_SGAMZ-576498730

OK

 If the upload is unsuccessful, pop-up message will appear and Seller can click "Check the Report" to download the excel file and to see reason for failure

Click "OK" to close Mass Create Fulfilment SKU dialog

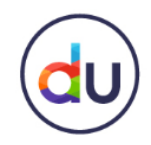

### Inbound Order Export

Sellers can export all or selected SKU data into excel file

|   |                                      |       |                                      |                                     |                                         |                                                                             |                   |                 | Q                   | ¥ 🔔 - 📼                     |
|---|--------------------------------------|-------|--------------------------------------|-------------------------------------|-----------------------------------------|-----------------------------------------------------------------------------|-------------------|-----------------|---------------------|-----------------------------|
|   | Home                                 | Home  | Manage Platform Pro                  | od V X                              | Seller SKU                              | Fulfilment SKU                                                              | Ready for Inbound |                 |                     |                             |
|   | Product ^<br>Manage Platform Product | Multi | input, separate w                    | Please Input                        | Please Input                            | Multi input, separate w                                                     | Please Select     | ✓ Q Search      | Reset               |                             |
| N | Manage Fulfilment Product            | Plat  | form Products(                       | (626) All(626)                      | Lazada SG(626)                          | E (Element OV)                                                              |                   | Mass Cre        | eate Fulfilment SKU | Export                      |
|   | Demand Plan<br>Replenishment Plan    |       | Platform SKU (                       | ⑦<br>ne test 11                     | Seller SKU ⑦                            |                                                                             | Marketplace ⑦     | Status in ASC ⑦ | Inbound ⑦           | Action<br>Create Fulfilment |
| ē | Orders ^                             | 0     | Yavin FBL Test 1<br>317090051_SGAI   | MZ-600058034                        | 3<br>317090051-<br>1554270330896-0      | Yavin FBL Test 1<br>317090051_SGAMZ-<br>600058034                           | Lazada SG         | Active          | Ready               | 310                         |
| Ê | Manage Reverse Order                 | 0     | yavin bat test pro<br>317090014_SGAI | oduct - Chengxi0403<br>MZ-600058023 | yavin bat test sku -<br>Chengxi0403 015 | yavin bat test<br>product -<br>Chengxi0403<br>317090014_SGAMZ-<br>600058023 | Lazada SG         | Active          | Ready               |                             |
|   |                                      |       |                                      |                                     |                                         |                                                                             |                   |                 |                     |                             |

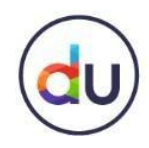

#### **Preparing Inbound Orders**

#### While preparing your products to be inbound please make sure you go through the following:

| Items need to be clearly marked and sellers have to sort them by SKU number                                   | Ensure the content and logistics attributes of your SKUs are accurate                                                  |
|----------------------------------------------------------------------------------------------------|----------------------------------------------------------------------------------------------------|
| Incase of perishable items the SKU must have an expiry date mentioned on them                                 | Ensure your items are ready for inbound and packed according to our packaging guidelines (eg. items are sorted by SKU) |
| Sellers must apply transparent plastic packaging upon inbound for fragile/cosmetic items by Seller SKU number | Respect the inbound slot that you booked                                                                               |
| In case of physical bundles, products should be pre-bundled securely together                                 | Bring the inbound order document printed                                                                               |
| Check and confirm the correct warehouse address before coming for a drop off                                  | Follow the warehouse inbound flow and warehouse security guidelines                                                    |
| Preloading and sorting must be done by seller prior its delivery to the warehouse                             | Wait until the warehouse completes the inbound, including quality and quantity verification                            |

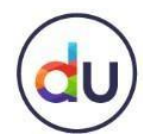

#### **Preparing Inbound Orders**

Print Inbound Order (IO) document when delivering items to warehouse

Products arriving without IO will not be accepted

| daraz Jate C Services Palatas (Finade) (Jated |                                                                                                    |                   |                                                                                                    |                                                                                                    |        |         |           |                      |           |           |  |
|-----------------------------------------------|----------------------------------------------------------------------------------------------------|-------------------|----------------------------------------------------------------------------------------------------|----------------------------------------------------------------------------------------------------|--------|---------|-----------|----------------------|-----------|-----------|--|
|                                               |                                                                                                    |                   |                                                                                                    | PURCH                                                                                                    | ASE OF | DER     |           |                      |           |           |  |
|                                               | theor Solie Ros<br>Replet R<br>Hereit Sole<br>Hereit Sole<br>Soler Sol<br>Represent<br>Represent<br>Represe | And Annual States | And South And South And So | s series and series and series an |        |         |           | Nerve<br>Victoria il | non unter | le contra |  |
| 00                                            | fer Dolalla                                                                                                    |                   |                                                                                                    |                                                                                                    |        |         | -         |                      | Los Gas   |           |  |
|                                               | 111 2210 120                                                                                                    | Eastler 111       | anne a                                                                                                    | The famous                                                                                                    |        | COMMENT | New April | (27 k)               | 144, 6271 | DITION    |  |
| i.                                            | 10120348 Peri                                                                                                    | -                 | Lane                                                                                                    | Tapared hart 2mg<br>Mall 2n Percent<br>Rel Tarrie Fact<br>will update                                                                                                    |        | ar.     | 10.0      | 1100.5               |           | BURNI     |  |
|                                               | 10.7225.700                                                                                                    | -                 | -                                                                                                    | All freedown has                                                                                                    |        |         |           | 11:50                | -         | um        |  |
|                                               | 19/2001/201                                                                                                    | -                 | -                                                                                                    | And Vision<br>March Vision<br>Wheel Vision<br>National Vision<br>Vision West<br>Vision West                                                                                                    | n(w)   | -       | 2.2       |                      | -         |           |  |
| i.                                            | 100/2010/001                                                                                                    | -                 | -                                                                                                    | And Constants                                                                                                    | -      | -       | -         | ti ann               | 114.00    |           |  |
|                                               | 10/2001 ***                                                                                                    | -                 | iner .                                                                                                    | And to be a set of a set of the country of the set of the set of t | -      | -       | -         | inas.                | 110.64    | 11466.0   |  |
| ,                                             | 19.000 ***                                                                                                    | -                 |                                                                                                    | All 13 1394 of<br>All 1 Anne<br>All 1 Anne<br>All 1 Anne<br>All 1 Anne<br>All 1 Anne                                                                                                    | -      | •       | -         | progra.              | 10.00     | CPU /     |  |
|                                               | 10 NM P                                                                                                    | -                 | uë:                                                                                                    | Train Langerdy,<br>Langert and Train<br>Salar of Lap Press<br>Lapide Train<br>1999 - 1998<br>1999 - 1998<br>1999 - 1998                                                                                                    | -      | ii:     | Sim       | 1183                 |           |           |  |

|   | Description 1              | E-res 144 | Read 1 | 1 Description of the                                                       |              | - Control State |                   | 117 M  | COLUMN TWO IS | his output  |
|---|----------------------------|-----------|--------|----------------------------------------------------------------------------|--------------|-----------------|-------------------|--------|---------------|-------------|
|   |                            |           |        |                                                                            |              | 100             | 145               |        | 14.0          | ALC PROV    |
| • | istrane (e)<br>Science     | -         | sae:   | Ray Lange (per<br>our Call Sucre<br>Standpers 4<br>Linese Coly<br>Wat 2000 | tere ( bit   |                 | 1.100             | 1184   | 1204.0        | 1.100.00    |
| - | 18/20/18/96/<br>19/28/98   | H         | Lie :  | free under peri-<br>tur Genetie<br>ditte Bars Term                         | Av-+ ( \$60. | 悉               | 10.0              | 1166.0 | 0,000         | 610-0       |
| ų | Station Print              | -         | teri ( | Anna Anna Anna<br>Conne 20 pri<br>addi Anna 1991<br>Anna Anna<br>1990      | (in 191      | *               | 10.10             | 1100   |               | - Million   |
|   | 101727436,745<br>797254031 |           |        |                                                                            | net.         |                 |                   | 11.000 |               | 9.01.0      |
| L |                            |           |        |                                                                            |              | 1414            | 1000              | 4.40   | 1             | OF SPACER M |
|   | nontrily from              |           |        |                                                                            |              |                 | Automati A<br>204 | ŝ      |               |             |
|   |                            |           | Film   |                                                                            | ******       | -               | -                 |        |               |             |

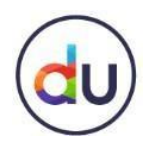

#### **Possible Rejection Reasons**

Here are the reasons why your products can be rejected during the inbound order creation process or when you go to drop off products at the FBD warehouse

| AFTER INBOUND ORDER CREATION                                                        | DURING DROP-OFF                                                                                                    |
|-------------------------------------------------------------------------------------|----------------------------------------------------------------------------------------------------|
| Product for which IO is created isn't performing well                               | Broken seal packages                                                                                                    |
| Product has a low selling rate                                                      | Dented box                                                                                                    |
| SKU quantity is unreasonable (to high or too low)                                   | Wrong label/color/access number of product                                                                                |
| Lack of capacity in FBD product selection                                           | Physical item does not match with the PO description                                                                      |
| Product does not meet the criteria for FBD selection                                | Bundle items are not in the same packaging                                                                                |
| Incorrect info/wrong category is selected for product during inbound order creation | Shelf Life of items must be either 2/3 <sup>rd</sup> of its active life or 90 days before its expiry (whichever is lower) |

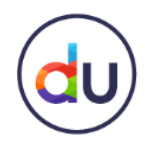

### What Next?

- You can view the status of your IO by accessing the <u>Send to Warehouse</u> tab under <u>Inventory</u>
- You can also click on Print (Action) to print out a copy of the Inbound Order

Once your inbound order has been approved, you can drop off your products to the Daraz Warehouse as per the time booked for you by your seller support representative.

| daraz<br>SUPPLY-CHAIN<br>MANAGEMENT              |                               |                       |                         |                                         |                     |                   |                 |               | Ą                 |            | ~ <b>C</b> |
|--------------------------------------------------|-------------------------------|-----------------------|-------------------------|-----------------------------------------|---------------------|-------------------|-----------------|---------------|-------------------|------------|------------|
| ↑ Home                                           | Home Manage Platform Prod V   | Manage Fulfilment SKU | ✓ × Manage Reverse Orde | $_{ m er}$ $ ightarrow$ Send to Warehou | ise $\vee 	imes$    |                   |                 |               |                   |            |            |
|                                                  | Inbound Order No. Created Tir | ne                    | Inbound Warehouse       | Delivery Type                           | Fulfilment SKU      | Seller SKU        | Reference Or    | rder No. IO   | Туре              |            |            |
| Product ^                                        | Start date                    | e - End date (        | Please select           | ✓ Please select                         | ~                   |                   |                 | p             | Please select 🗸 🗸 |            |            |
| Manage Platform Product<br>Manage Fulfilment SKU | Q Search Reset Setting        |                       |                         |                                         |                     |                   |                 |               |                   |            |            |
| Orders ^                                         | Send to Warehouse All(106)    | All Pending(3) V Al   | I Approved(18) ∨ All Co | mpleted(85) ~                           |                     |                   |                 |               | Create New IO     | € Export ∽ | 0          |
| Manage Reverse Order                             | Inbound Order No.             | IO Status             | Created Time            | Estimated Time                          | Inbounded Time      | Inbound Warehouse | Delivery Type # | SKU Requested | # SKU Approved #  | SKI Action |            |
| Inventory                                        | IO022020010624204648129       | Request Accepted      | 2020-01-06 17:25:52     | 2020-01-07 00:00:00                     |                     | DRZ PK - Karachi  | Dropoff         | 1             | 1                 | Print      |            |
| Send to Warehouse                                | IO022019123124204649071       | Completely received   | 2019-12-31 15:58:12     | 2020-01-01 00:00:00                     | 2019-12-31 17:11:38 | DRZ PK - Karachi  | Dropoff         | 1             | 1                 | Print      |            |
| Return from warehouse                            | IO022019120224203766012       | Request Accepted      | 2019-12-02 15:29:49     | 2019-12-05 15:29:49                     |                     | DRZ PK - Karachi  | Pickup          | 1             | 1                 | Print      |            |
| Analytics ^                                      | IO022019101824202609097       | Completely received   | 2019-10-18 17:29:46     | 2019-10-21 00:00:00                     | 2019-10-18 19:04:31 | DRZ PK - Karachi  | Dropoff         | 1             | 1                 | Print      |            |
| Sales Report                                     | IO022019101824202606610       | Cancelled by Daraz    | 2019-10-18 17:10:41     | 2019-10-21 00:00:00                     |                     | DRZ PK - Karachi  | Dropoff         | 1             | 1                 |            |            |
| Live Inventory                                   | IO022019101824202608119       | Completely received   | 2019-10-18 17:09:38     | 2019-10-21 00:00:00                     | 2019-10-18 19:04:22 | DRZ PK - Karachi  | Dropoff         | 1             | 1                 | Print      |            |
| Inventory Reconciliation<br>Expiry Date Report   | IO022019101824202608118       | Completely received   | 2019-10-18 17:08:52     | 2019-10-21 00:00:00                     | 2019-10-18 19:04:14 | DRZ PK - Karachi  | Dropoff         | 1             | 1                 | Print      |            |
| Inventory Aging Report                           | IO022019101824202609063       | Completely received   | 2019-10-18 17:07:48     | 2019-10-21 00:00:00                     | 2019-10-18 18:58:29 | DRZ PK - Karachi  | Dropoff         | 1             | 1                 | Print      |            |
| Serial Number Report                             | IO022019101824202607526       | Completely received   | 2019-10-18 16:40:38     | 2019-10-21 00:00:00                     | 2019-10-18 18:58:16 | DRZ PK - Karachi  | Dropoff         | 1             | 1                 | Print      |            |

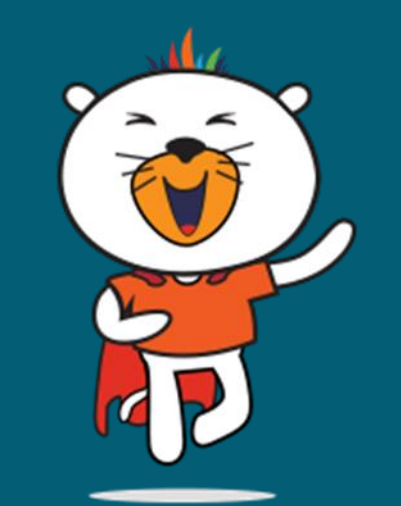

So, what are you waiting for?

### **START USING OUR FBD SERVICE!**

For more tutorials, courses and policies, Visit Daraz University